# COMO CREAR MI CORREO ELECTRÓNICO

PARA ALUMNOS

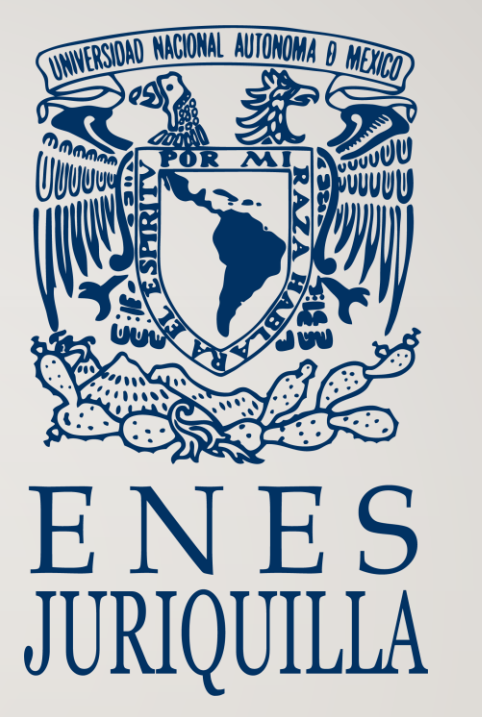

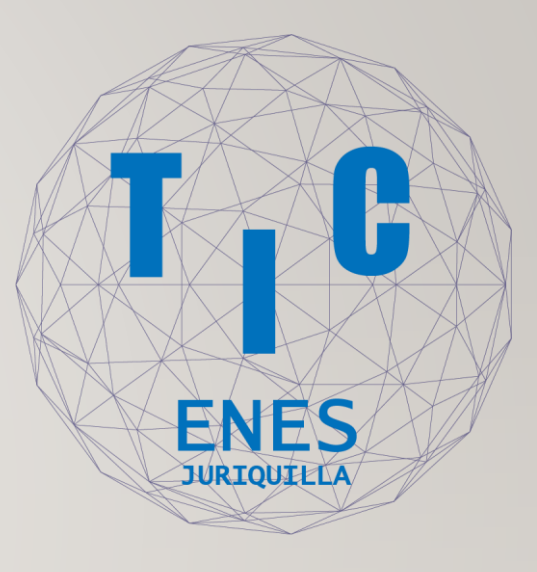

Primero ingresa a la página http://www.comunidad.unam.mx/usuarios.html

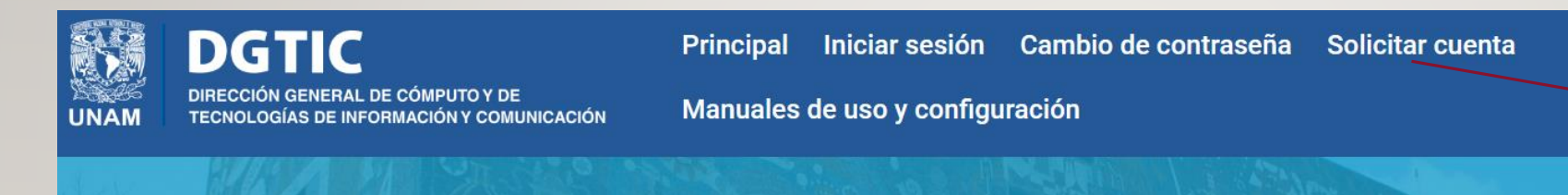

## **Correo electrónico**

Da clic sobre el link "Solicitar cuenta"

### **Estimado Usuario:**

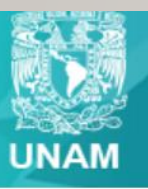

Universidad Nacional Autónoma de México

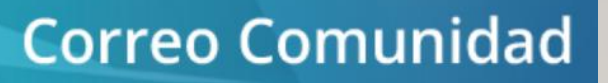

Selecciona la opción

#### Solicita tu cuenta de correo en el dominio comunidad.unam.mx.

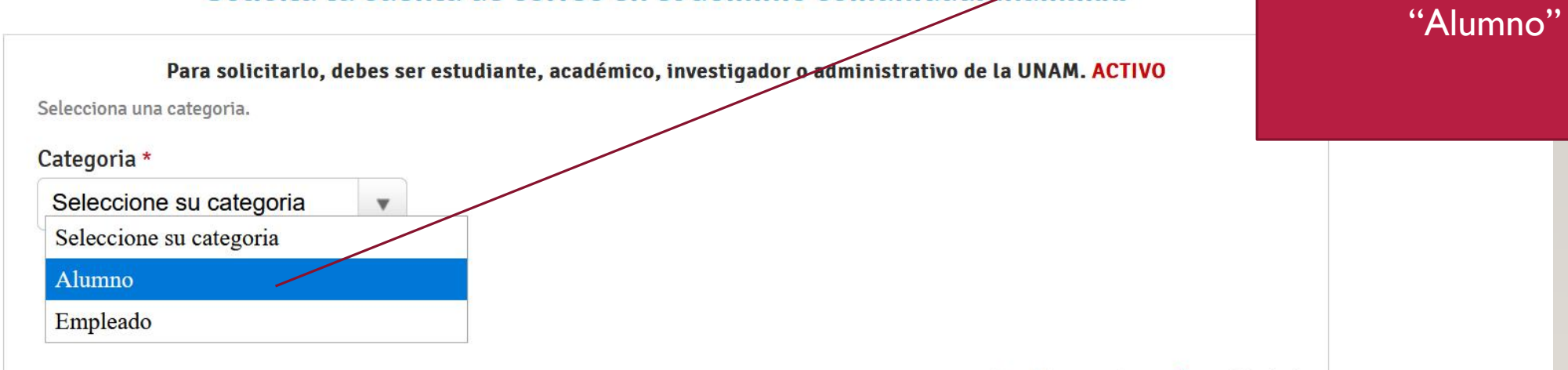

Los datos marcados con \* son obligatorios.

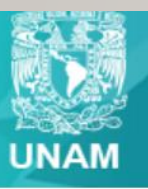

Universidad Nacional Autónoma de México

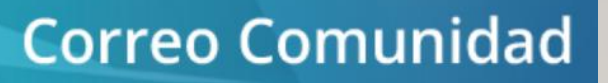

Selecciona la opción

#### Solicita tu cuenta de correo en el dominio comunidad.unam.mx.

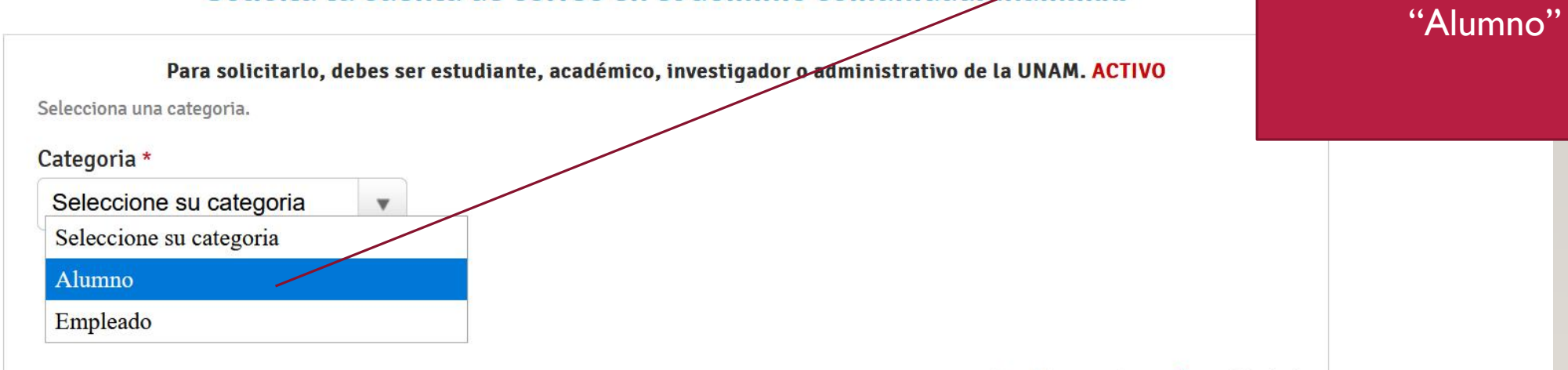

Los datos marcados con \* son obligatorios.

#### Solicita tu cuenta de correo en el dominio comunidad.unam.mx.

#### Para solicitarlo, debes ser estudiante, académico, investigador o administrativo de la UNAM. ACTIVO

El número de cuenta debe de ser ingresado con 9 dígitos, sin guiones ni espacios. Para alumnos de generaciones anteriores al 2000, se ingresa un 0 (cero) más su número de cuenta. Ejemplo de número de cuenta: **412046119**.

| Alumno |
|--------|
|        |

Pon tu número de cuenta y llena los dígitos de la imágen

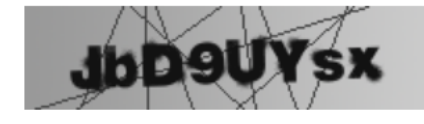

Ingrese el texto de la imágen \*

SIGUIENTE

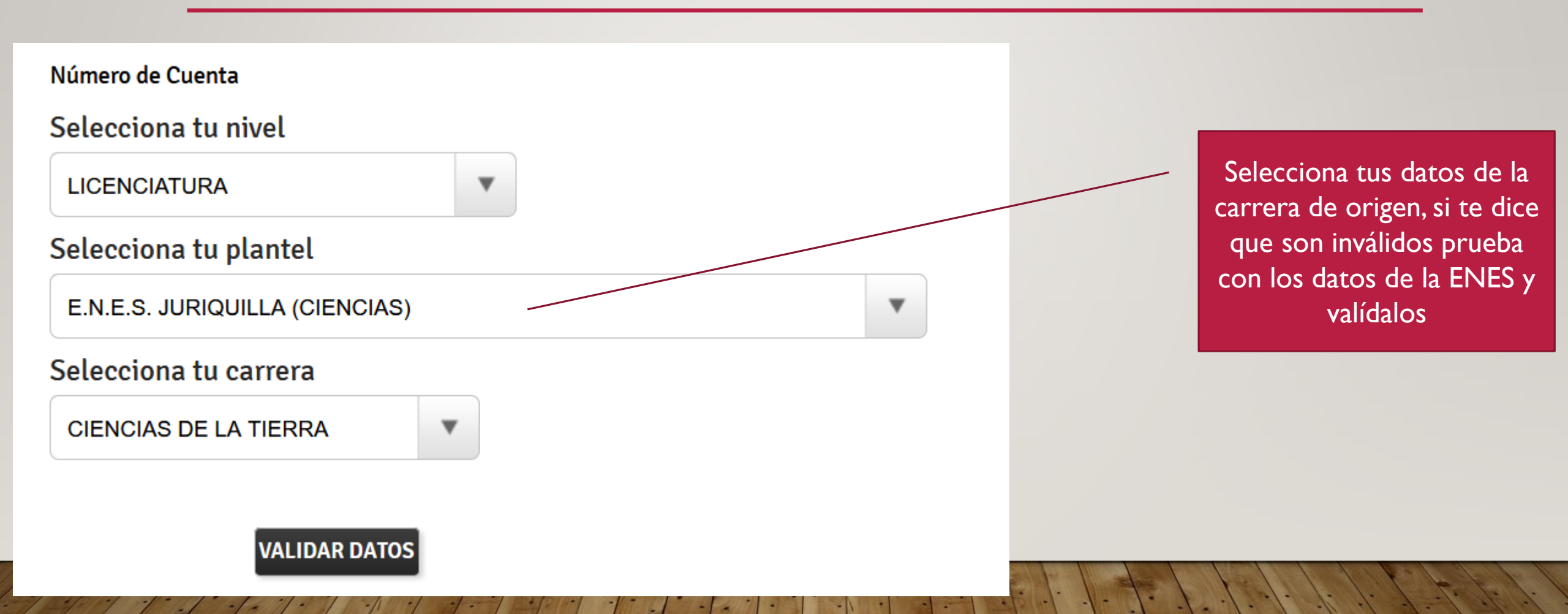

#### Como crear una Cuenta @comunidad.unam.mx

#### Instrucciones

- 1.- Leer las políticas para la generación de cuenta y contraseña.
- 2.- Ingresa el nombre de la cuenta a generar y valida si está disponible.
- 3.- Ingresa la contraseña deseada.
- 4.- Ingresa un correo alterno.
- 5.- Click en el botón crear cuenta.

#### Política para la generación de cuentas y contraseñas

El nombre de usuario sólo puede contener letras, números, puntos (.) ó caracteres de subrayado (\_). Debe de contener de 5 a 25 caracteres en letras minusculas(excluir la ñ).

#### Ejemplos: diana, dianavilla, diana.villa ó diana\_villa.

La contraseña no debe contener el nombre de usuario.

Por favor usa: 8 a 15 caracteres, mayúsculas y minúsculas, números y un carácter especial (!@# $^{-}-+={}|:,.?/~<>);$ ).

Utiliza una cuenta alterna que puedas accesar. Si olvidas la contraseña, te enviaremos la información de restablecimiento de contraseña a esta dirección.

|          | Valida si tu nombre de usuario está disponible<br>CREAR CUENTA |  | Lee las instrucciones llena<br>el formulario y crea tu |
|----------|----------------------------------------------------------------|--|--------------------------------------------------------|
|          | Ingresa un nombre de usuario sin el @comunidad.unam.mx         |  | cuenta                                                 |
|          | Nombre de usuario *                                            |  |                                                        |
|          | @comunidad.unam.mx                                             |  |                                                        |
| orayado  | Contraseña *                                                   |  |                                                        |
|          |                                                                |  |                                                        |
|          | Confirma tu contraseña *                                       |  |                                                        |
| especial |                                                                |  |                                                        |
|          |                                                                |  |                                                        |

#### Cuenta de correo alterna \*

Número de Cuenta

## **Correo UNAM**

Acceso al correo institucional de la UNAM

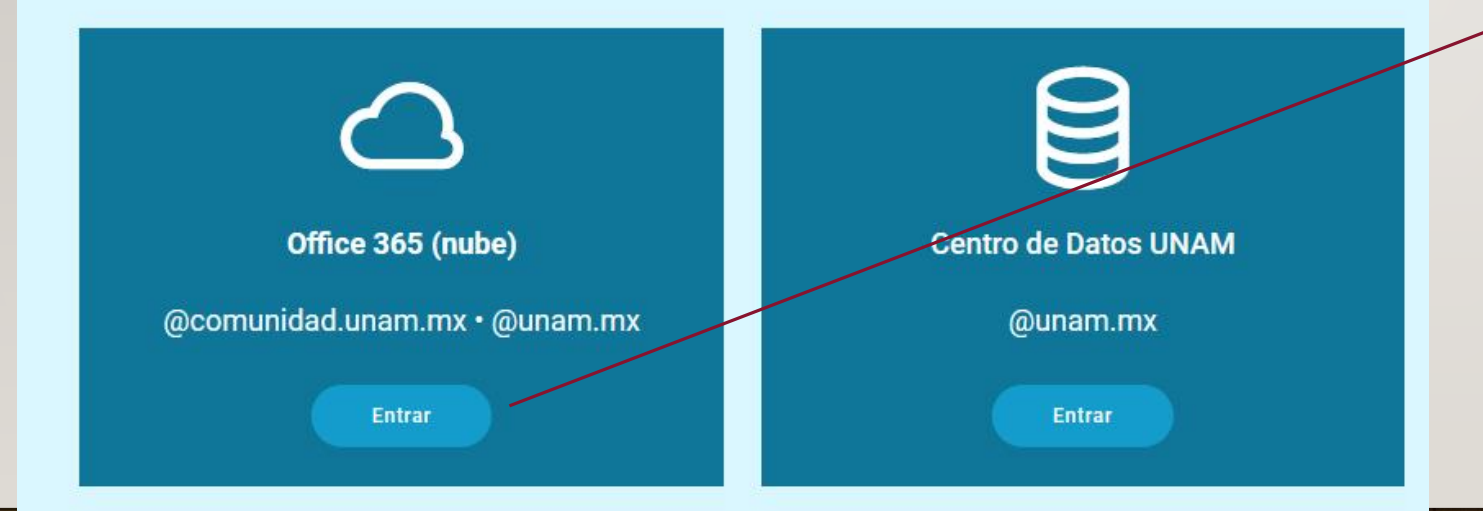

Para ingresar a tu correo debes ingresar a la página <u>www.correo.unam.mx</u> y posteriormente da clic en entrar en la primera opción

## **Correo UNAM**

Acceso al correo institucional de la UNAM

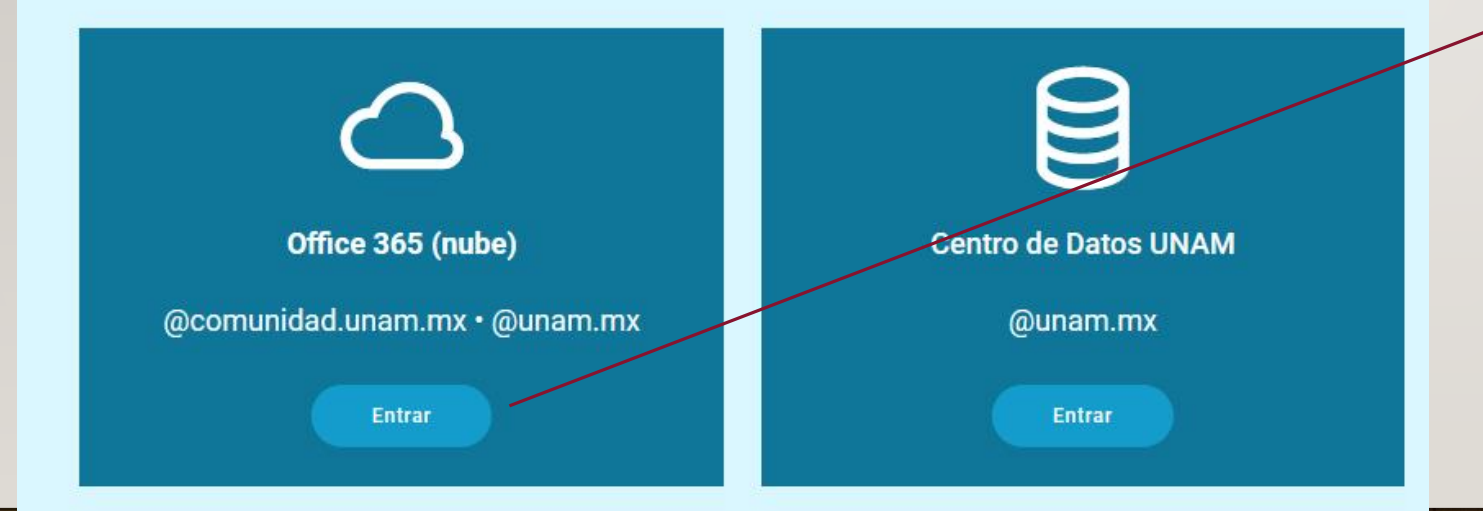

Para ingresar a tu correo debes ingresar a la página <u>www.correo.unam.mx</u> y posteriormente da clic en entrar en la primera opción

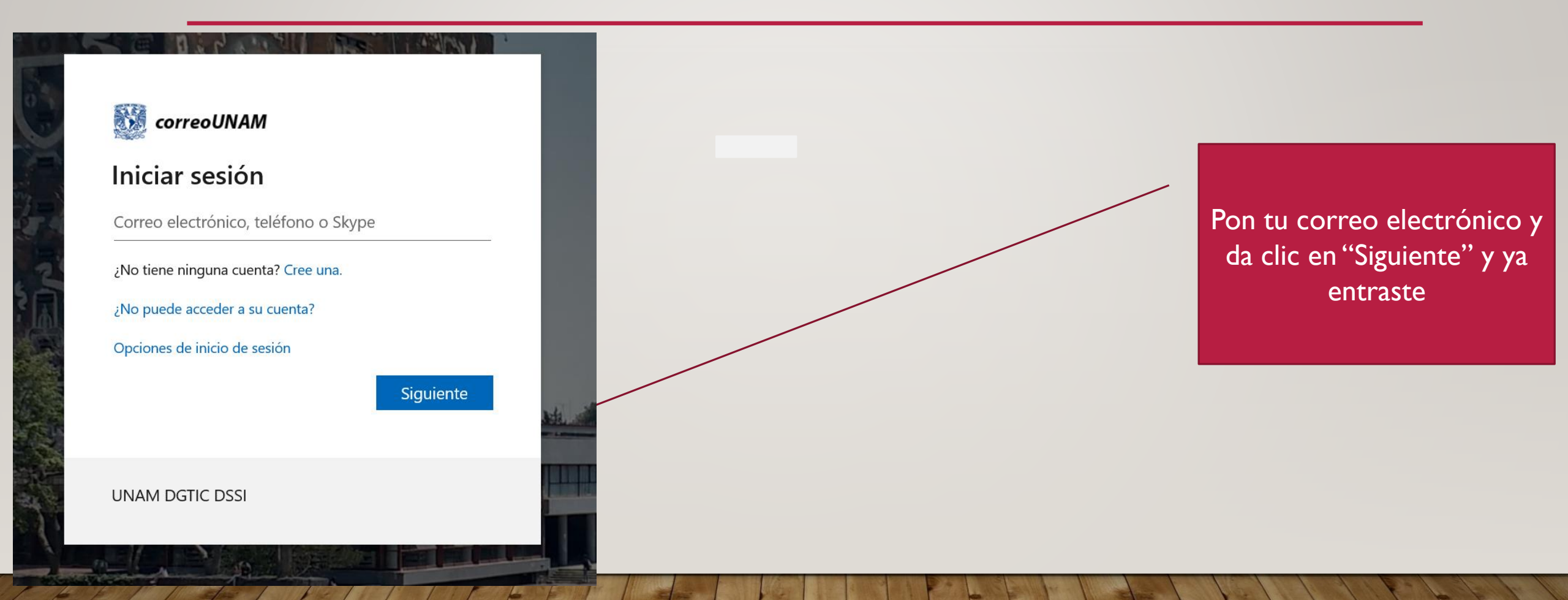

|                  | Outlook          |                                                                                                    | 5<br>ج                            |  |  |  |  |
|------------------|------------------|----------------------------------------------------------------------------------------------------|-----------------------------------|--|--|--|--|
| =                | Mensaje nuevo    | Ahora                                                                                                    | - Modelos Co                      |  |  |  |  |
| $\checkmark$     | Favoritos        | ⊘ Bandeja de entrada ★ Filtrar ∨                                                                                                    |                                   |  |  |  |  |
| $\triangleright$ | Elementos en     | UNAM Juriquilla                                                                                                    |                                   |  |  |  |  |
| Ø                | Borradores 10    | No hay vista previa disponible.                                                                                                    |                                   |  |  |  |  |
|                  | Element 1953     |                                                                                                    |                                   |  |  |  |  |
|                  | Bandeja d 13     | No hay vista previa disponible.                                                                                                    |                                   |  |  |  |  |
| 8                | Abigayl          | City Market                                                                                                    |                                   |  |  |  |  |
|                  | Agregar favorito | City Market en tu casa. Primer envío gratis                                                                                                    |                                   |  |  |  |  |
| $\sim$           | Carpetas         | Karla María Muñoz Páez Seleccionar un elemento para leerlo   Acceso a plataforma 10:38 AM   Estimadas Maestra Ireri Galván e ISC Sandr No hay nada seleccionado | mento para leerlo<br>seleccionado |  |  |  |  |
| $\square$        | Bandeja d 13     |                                                                                                    |                                   |  |  |  |  |
| Ø                | Borradores 10    | PriceTravel®<br>Ofertas a los mejores dest 10:29 AM<br>Cancelación GRATIS* en milas de hoteles :                                                                |                                   |  |  |  |  |
| $\triangleright$ | Flementos en     |                                                                                                    |                                   |  |  |  |  |

# ¡GRACIAS!!

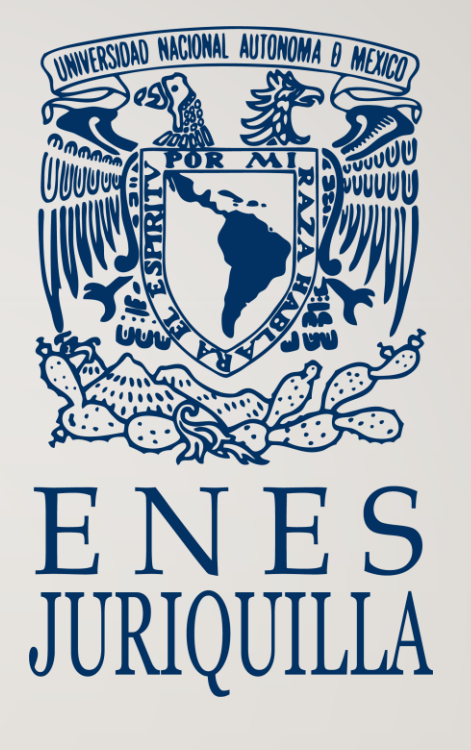

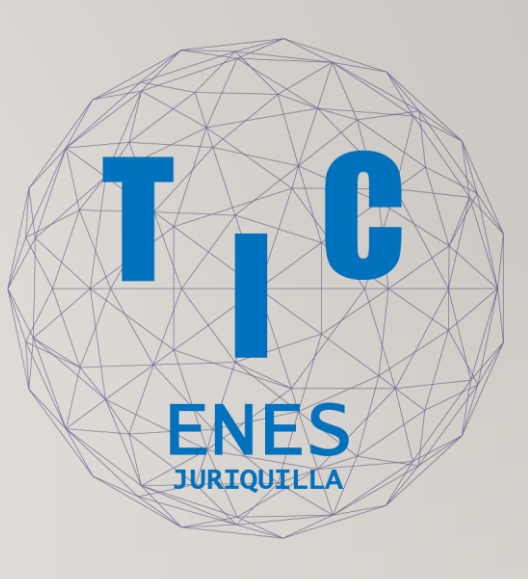